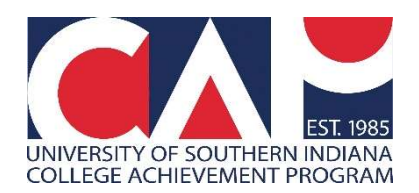

## Returning CAP Students Students who previously earned USI CAP Credit

This form should only be filled out one time for each returning CAP student. If you think you should submit the form a second time, contact the CAP Office at <a href="mailto:cap@usi.edu">cap@usi.edu</a> to explain why.

**Step 1**: Visit <u>www.usi.edu/cap/apply</u> and click on the "Returning CAP Students!" ribbon.

## How Do I Apply to CAP?

Acceptance to CAP requires that a student meet program and course prerequisites. Follow the steps below to get enrolled!

| All Students - Research How Courses Will Help You In College!              | +   |
|----------------------------------------------------------------------------|-----|
| New CAP Students!                                                          | + ) |
| Returning CAP Students!                                                    | +   |
| Student Permission Form Help - No Parent/Guardian Email, Emancipated, etc. | +   |

**Step 2**: Click on the button that says "1. Submit Intent to Reenroll." You will be taken to the CAP Student Intent to Reenroll screen.

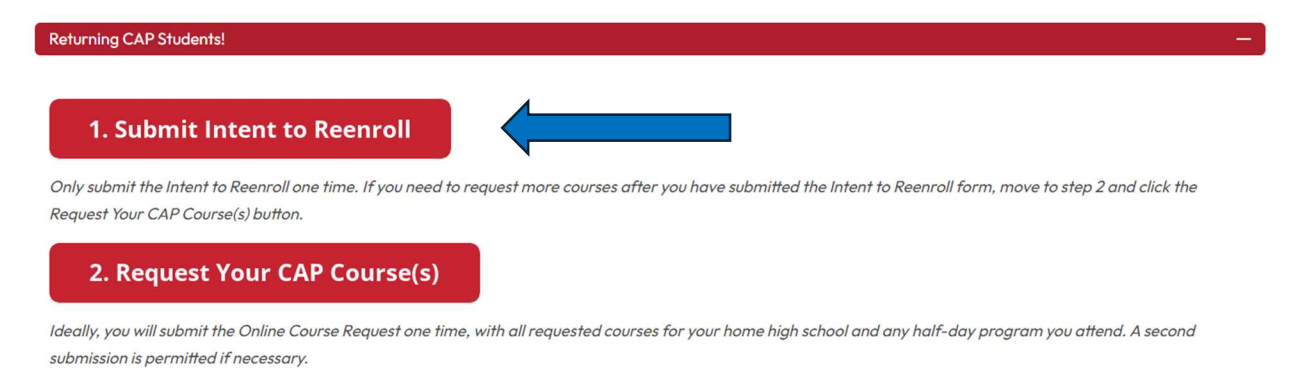

## 3. Submit Parent/Guardian Permission Form

Your parent/guardian will be sent a link to an electronic Student Permission Form after you submit an Intent to Reenroll. The Parent/Guardian Permission Form is also available through a PDF, linked below if needed. **Step 3**: Enter your LEGAL first name, LEGAL last name, personal email address and birthdate. The Next Entry Term will be pre-selected for you.

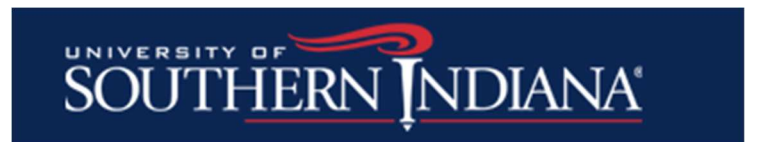

## **CAP Student Intent to Reenroll**

| Legal First Name       |
|------------------------|
| Archibald              |
| Legal Last Name        |
| Eagle                  |
| Personal Email         |
| archie.eagle@gmail.com |
| Birthdate              |
| May • 4 • 2006 •       |
| Next Entry Term        |
|                        |

- Notice how Archie typed in his legal name, Archibald, and not his nickname. Make sure to provide your legal first and last name on this form.

**Step 4**: Enter your parent/guardian's first name, last name, and email address. Your parent/guardian will be sent an email which they must respond to for you to earn CAP credit. Make sure you have the correct email address! If you do not know your parent's email, wait to submit the form until you do.

| Parent/Guardian First |  |
|-----------------------|--|
| Adeline               |  |
| Parent/Guardian Last  |  |
| Eagle                 |  |
| Relationship Type     |  |
| Mother 🗸              |  |
| Parent/Guardian Email |  |
| mrs angle Ogmail com  |  |

All students, regardless of age need to have a parent/guardian permission form.

**Step 5**: Enter the name of your home high school. You will see suggestions start to appear. For such a common name, like North High School, type in your high school's name and the city it is in. Then you will more quickly locate and click on the correct high school name.

| Home High School                    |  |
|-------------------------------------|--|
| North High School Eva               |  |
| North High School<br>Evansville, IN |  |
| ~ ~                                 |  |

**Step 6**: Enter your anticipated graduation date, most likely May of your senior year.

| Graduation | Year |        |
|------------|------|--------|
| May        | ~    | 2025 🗸 |

**Step 7**: Click Submit at the bottom of the screen.

| SOUTHERN NDIANA                                                                 |
|---------------------------------------------------------------------------------|
| CAP Student Intent to Reenroll                                                  |
| Legal First Name                                                                |
| Archibald                                                                       |
| Legal Last Name                                                                 |
| Eagle                                                                           |
| Personal Email                                                                  |
| archie.eagle@gmail.com                                                          |
| Birthdate                                                                       |
| May 🗸 4 🖌 2006 🗸                                                                |
| Next Entry Term<br>Fall 2024 V                                                  |
| Parent/Guardian First                                                           |
| Adeline                                                                         |
| Parent/Guardian Last                                                            |
| Eagle                                                                           |
| Relationship Type<br>Mother                                                     |
| Parent/Guardian Email                                                           |
| mrs.eagle@gmail.com                                                             |
| All students, regardless of age need to have a parent/guardian permission form. |
| Home High School                                                                |
| North High School                                                               |
| Graduation Year<br>May V 2025 V                                                 |
| Submit                                                                          |
|                                                                                 |

**Step 8**: If you see the screen saying, "Next, click below to request your courses," you're done with this step! Your CAP Student Intent to Reenroll form has been submitted.

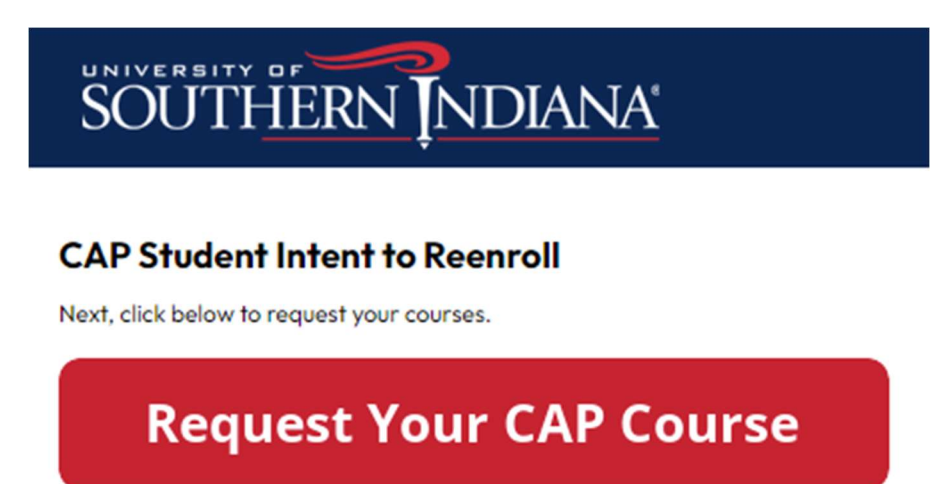

**Step 9:** Tell your parent/guardian to complete the Electronic CAP Student Permission Form sent to their email. Then your reenrollment process really is complete!

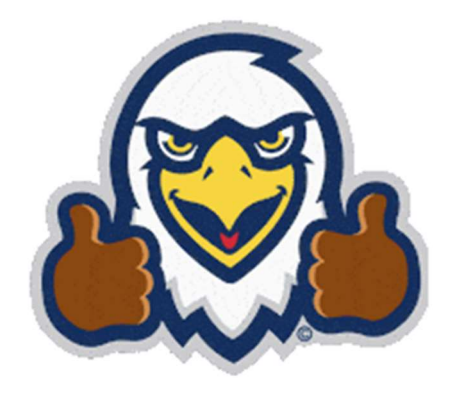